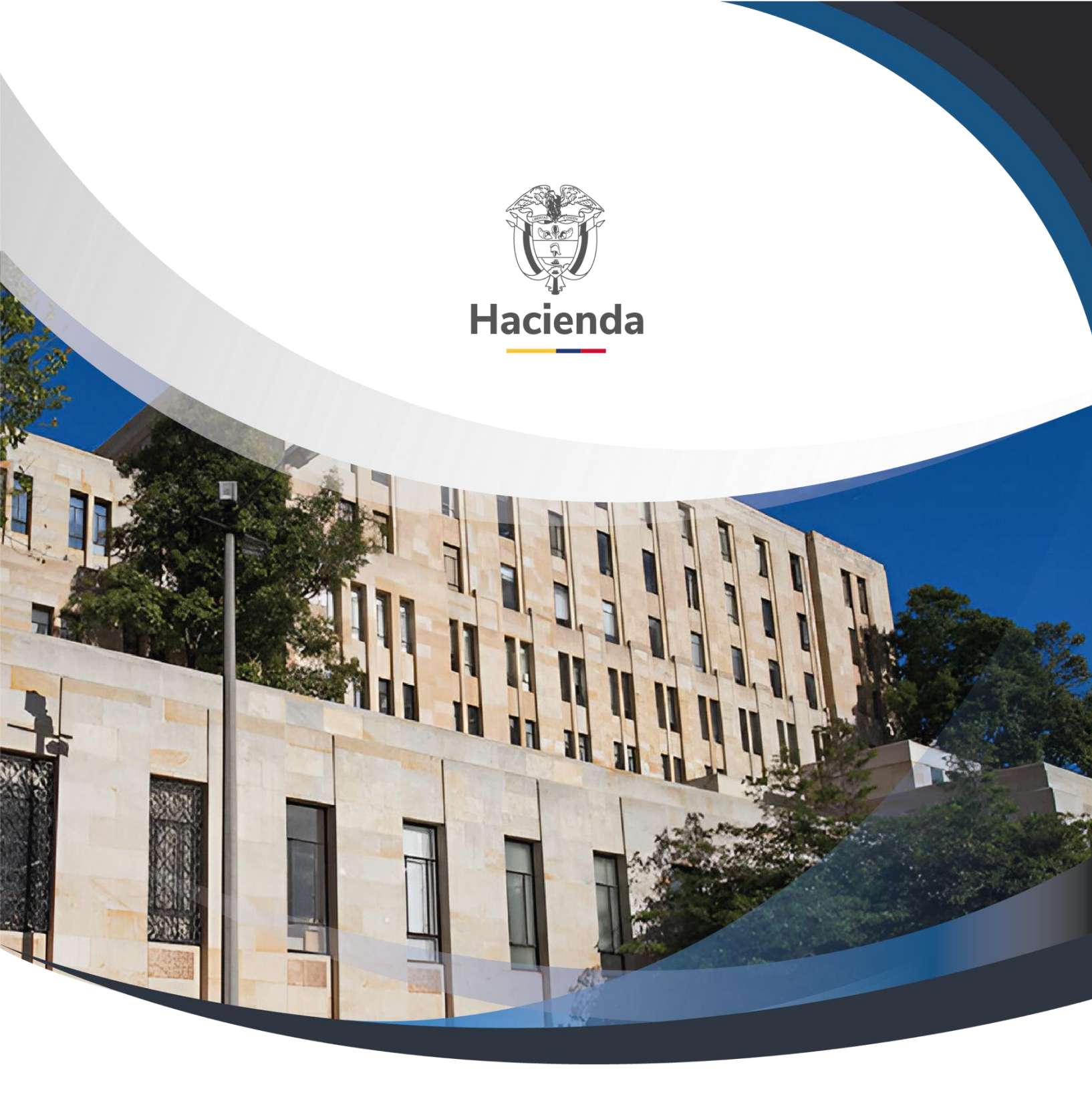

## Guía Modificaciones Presupuestales – Sin Tramite De Ley

Versión 2.0

31 de enero de 2024

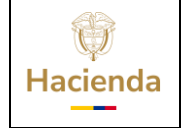

| Código: NA |  | Fecha: | 31-01-2014 |  | Versión: | 2.0 |  | Página: | 1 de 9 |
|------------|--|--------|------------|--|----------|-----|--|---------|--------|
|------------|--|--------|------------|--|----------|-----|--|---------|--------|

### Tabla de contenido

| OB | JETI | VO. |                                                            |   |
|----|------|-----|------------------------------------------------------------|---|
| 1  | RE   | GIS | TRO DE MODIFICACIONES PRESUPUESTALES SIN TRÁMITE DE LEY. 1 |   |
|    | 1.1  | Pre | condición 1                                                |   |
|    | 1.2  | Rut | a:1                                                        | - |
|    | 1.2  | .1  | Perfil2                                                    | • |
|    | 1.2  | .2  | Acciones                                                   | ) |
|    | 1.2  | .3  | Historial de Cambios                                       | ; |

## **OBJETIVO**

El objetivo de este documento, es definir los lineamientos para registrar en el Sistema SIIF Nación, durante la vigencia fiscal a la Dirección General del Presupuesto Público Nacional – DGPPN -, de acuerdo a las necesidades puede realizar modificaciones presupuestales en casos excepcionales que modifican ó no modifica el Decreto de Liquidación en cada sección presupuestal el monto total de sus apropiaciones de funcionamiento, servicio de la deuda o los programas y subprogramas de inversión aprobadas por el congreso.

A continuación, se describe las transacciones que permiten realizar las modificaciones presupuestales en mención dentro del aplicativo SIIF Nación II:

### **1 REGISTRO DE MODIFICACIONES PRESUPUESTALES SIN TRÁMITE DE LEY**

### 1.1 Precondición:

La Dirección General del Presupuesto Público Nacional – DGPPN -, ingresa al Sistema SIIF Nación por la unidad ejecutora que se le va registrar la modificación presupuestal identificada con 6 dígitos Ejemplo 22-01-01

### 1.2 **Ruta:**

APR / Registro de Modificación Presupuestal sin Tramite de Ley / Crear

© Ministerio de Hacienda y Crédito Público. Se prohíbe su reproducción total o parcial. Distribución Gratuita.

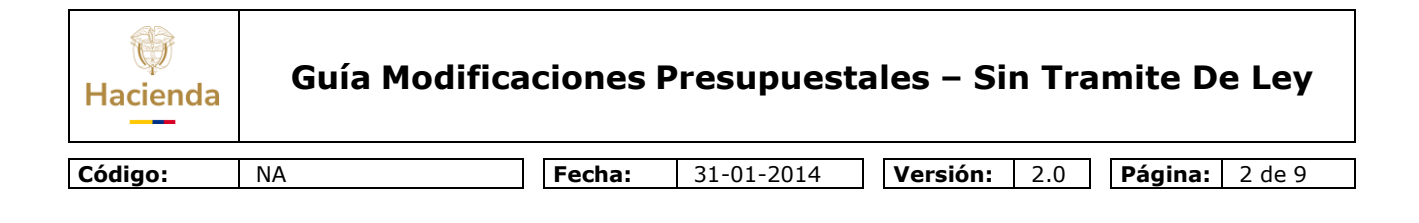

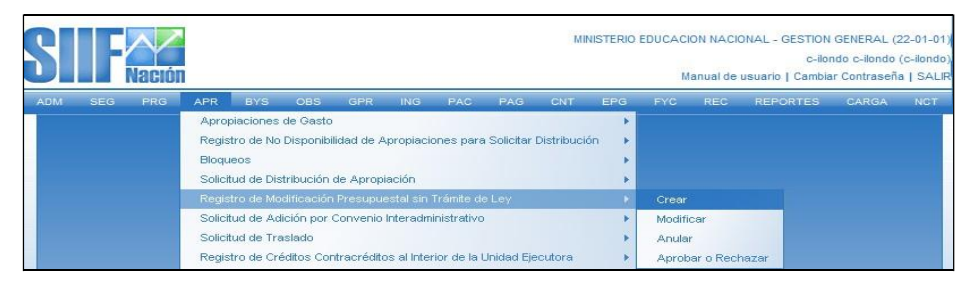

#### 1.2.1 Perfil:

#### 1.2.2 **Acciones:**

Entidad - Modificación Presupuestal

Al ingresar a la transacción se da clic en el botón **ACEPTAR** y diligenciar el **campo motivo**, donde se registra el motivo de la modificación presupuestal.

| ADM SEG PRG                                             | APR BYS                                           | OBS GPR         | ING PAG                                                  | C PAG                                | CNT                           | EPG                                                     | FYC                                      | REC                                        | REPORTES                                                                      | CARGA                                       | NCT |  |
|---------------------------------------------------------|---------------------------------------------------|-----------------|----------------------------------------------------------|--------------------------------------|-------------------------------|---------------------------------------------------------|------------------------------------------|--------------------------------------------|-------------------------------------------------------------------------------|---------------------------------------------|-----|--|
|                                                         |                                                   |                 |                                                          |                                      |                               |                                                         |                                          |                                            |                                                                               |                                             |     |  |
| Registro de modificac                                   | iones presupues                                   | tales sin trami | ite de ley                                               |                                      |                               |                                                         |                                          |                                            |                                                                               |                                             | -   |  |
| Fecha de registro                                       |                                                   |                 |                                                          |                                      |                               |                                                         |                                          |                                            |                                                                               |                                             |     |  |
| Devie de contentio                                      | NOVEMBE                                           |                 |                                                          |                                      |                               |                                                         |                                          |                                            |                                                                               |                                             |     |  |
| Periodo contable                                        | NOVIEMBRE                                         |                 |                                                          |                                      |                               |                                                         |                                          |                                            |                                                                               |                                             |     |  |
| Fecha de registro                                       | 2010-11-15                                        | <b>_</b>        |                                                          |                                      |                               |                                                         |                                          |                                            |                                                                               |                                             |     |  |
|                                                         |                                                   |                 |                                                          |                                      |                               |                                                         |                                          |                                            | Ace                                                                           | eptar                                       |     |  |
|                                                         |                                                   |                 |                                                          |                                      |                               |                                                         |                                          |                                            |                                                                               |                                             |     |  |
| Motivo de la modific                                    | ación presupues                                   | tal             |                                                          |                                      |                               |                                                         |                                          |                                            |                                                                               |                                             |     |  |
|                                                         |                                                   |                 |                                                          |                                      |                               |                                                         |                                          |                                            |                                                                               |                                             |     |  |
|                                                         |                                                   |                 |                                                          |                                      |                               |                                                         |                                          |                                            |                                                                               |                                             |     |  |
| Motivo CONVENIO                                         | INTERADMINIST                                     | RATIVO ENTR     | E LA UNIDAE                                              | EJECUTO                              | DRA 1501                      | 03 EJER                                                 | сіто у                                   | 360700                                     | ICBF                                                                          |                                             |     |  |
| Motivo CONVENIO                                         | INTERADMINIST                                     | RATIVO ENTR     | E LA UNIDAE                                              | ) EJECUTO                            | ORA 1501                      | 03 EJER                                                 | СІТО Ү                                   | 360700                                     | ICBF                                                                          |                                             |     |  |
| Motivo CONVENIO<br>Adiciones de Apropia                 | INTERADMINIST                                     | RATIVO ENTR     | E LA UNIDAE                                              | EJECUTC                              | DRA 1501                      | 03 EJER                                                 | CITO Y                                   | 360700                                     | sin UEs                                                                       |                                             |     |  |
| Motivo CONVENIO                                         | INTERADMINIST                                     | RATIVO ENTR     | E LA UNIDAE                                              | ) EJECUTO                            | DRA 15011                     | 03 EJER                                                 | CITO Y<br>Aforos de                      | 360700<br>Ingresos                         | ICBF<br>sin UEs                                                               |                                             |     |  |
| Motivo CONVENIO<br>Adiciones de Apropia                 | INTERADMINIST<br>aciones de Gastos<br>Descripción | RATIVO ENTR     | E LA UNIDAE<br>Aforos de Ingre<br>Posic.                 | esos para UE<br>Gastos               | DRA 15011                     | 03 EJER<br>ciones de .<br>clón                          | CITO Y<br>Aforos de                      | 360700<br>Ingresos                         | sin UEs<br>Fte. Fin                                                           | <u> </u>                                    |     |  |
| Motivo CONVENIO                                         | INTERADMINIST<br>aciones de Gastos<br>Descripción | RATIVO ENTR     | E LA UNIDAE<br>Aforos de Ingre<br>Posic.                 | esos para UE<br>Gastos               | DRA 15011                     | 03 EJER<br>ciones de ,<br>ción                          | CITO Y<br>Aforos de                      | 360700<br>Ingresos<br>o se ene             | sin UEs<br>Fte. Fin                                                           | <u>ε</u><br>sultados                        |     |  |
| Motivo CONVENIC<br>Adiciones de Apropia<br>Posic. Inst. | INTERADMINIST                                     | RATIVO ENTR     | E LA UNIDAE                                              | ) EJECUTO<br>esos para UE<br>Gastos  | DRA 15011                     | 03 EJER<br>ciones de .<br>ción                          | CITO Y<br>Aforos de<br><< N              | 360700<br>Ingresos<br>o se ene             | sin UEs<br>Fte. Fin<br>contraron res                                          | <u>sultados</u>                             |     |  |
| Motivo CONVENIO                                         | INTERADMINIST<br>aciones de Gastos<br>Descripción | RATIVO ENTR     | Aforos de Ingre<br>Posic.                                | ) EJECUTO<br>esos para UE<br>Gastos  | DRA 15011                     | 03 EJER<br>ciones de .<br>clón                          | CITO Y<br>Aforos de                      | 360700<br>Ingresos<br>o se ene             | sin UEs<br>Fte, Fin<br>contraron res                                          | E<br>sultados                               |     |  |
| Adiciones de Apropia                                    | INTERADMINIST<br>aciones de Gastos<br>Descripción | RATIVO ENTR     | E LA UNIDAE<br>Aforos de Ingre<br>Posic.                 | Gastos                               | DRA 15011                     | ciones de .<br>ción                                     | CITO Y<br>Aforos de<br><< N<br>ción de / | o se ene                                   | sin UEs<br>Fte. Fin<br>contraron res                                          | <u>ξ</u><br>suitados<br>▶<br>stos: \$ 0     |     |  |
| Adiciones de Apropia                                    | INTERADMINIST<br>aciones de Gastos<br>Descripción | RATIVO ENTR     | E LA UNIDAE<br>Aforos de Ingre<br>Posic.                 | DEJECUTO<br>esos para UE<br>Gastos   | DRA 15011                     | ciones de .<br>ción<br>Total Adi                        | CITO Y<br>Aforos de<br><< N<br>ción de / | 360700                                     | iCBF<br>sin UEs<br>Fte, Fin<br>contraron res<br>clones de gas                 | £<br>sultados<br>▶<br>stos: \$ 0            |     |  |
| Adiciones de Apropiu                                    | INTERADMINIST                                     | RATIVO ENTR     | E LA UNIDAE<br>Aforos de Ingre<br>Posic.<br>Adicionar Nu | DEJECUTO<br>esos para UE<br>Gastos   | Descript<br>Valor             | ciones de .<br>ción<br>ción<br>Total Adi<br>Modifica    | CITO Y<br>Aforos de<br><< N<br>ción de / | o se end<br>Aproplac                       | iCBF<br>sin UEs<br>Fte. Fin<br>contraron res<br>clones de gas<br>Eliminar Adi | E<br>sultados<br>▶<br>etos: \$ 0<br>ción    |     |  |
| Adiciones de Apropia                                    | INTERADMINIST                                     | RATIVO ENTR     | E LA UNIDAE<br>Aforos de Ingre<br>Posic.<br>Adicionar Nu | DEJECUTO<br>esos para UE<br>Gastos   | DRA 15011<br>Descrip<br>Valor | ciones de .<br>ción<br>ción<br>Total Adi<br>Modifica    | CITO Y<br>Aforos de<br><< N<br>ción de / | 360700<br>Ingresos<br>o se eno<br>Aproplac | in UE a<br>Fte, Fin<br>contraron res<br>clones de gas<br>Eliminar Adi         | stos: \$ 0                                  |     |  |
| Adiciones de Apropia                                    | INTERADMINIST                                     | RATIVO ENTR     | E LA UNIDAE<br>Aforos de Ingre<br>Posic.<br>Adicionar Nu | D EJECUTO<br>esos para UE<br>Gastos  | Calor<br>Valor                | o3 EJER<br>ciones de .<br>ción<br>Total Adi<br>Modifica | CITO Y<br>Aforos de<br><< N<br>ción de / | 360700                                     | in UEs<br>Fte, Fin<br>contraron res<br>clones de gas<br>Eliminar Adi          | E<br>sultados<br>▶<br>stos: \$ 0            |     |  |
| Adiciones de Apropia                                    | INTERADMINIST<br>aciones de Gastos<br>Descripción | RATIVO ENTR     | E LA UNIDAE<br>Aforos de Ingre<br>Posic.<br>Adicionar Nu | o EJECUTO<br>essos para UE<br>Gastos | CRA 15011                     | o3 EJER<br>ciones de .<br>ción<br>Total Adi<br>Modifica | CITO Y<br>Aforos de<br><< N<br>ción de / | 360700                                     | in UEs<br>Fte. Fin<br>Contraron res<br>clones de gas<br>Eliminar Adi          | <u>₹</u><br>sultados<br>stos: \$ 0<br>ición |     |  |

En la parte inferior de la transacción dar clip en el campo

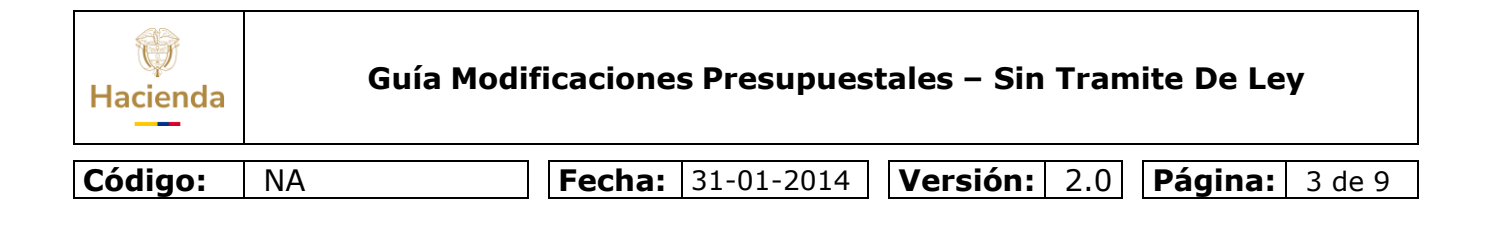

|                                                                                                    | GPR ING PAC                      | PAG CNT      | EPG          | FYC REC         | REPORTES        | CARGA       | NCT |
|----------------------------------------------------------------------------------------------------|----------------------------------|--------------|--------------|-----------------|-----------------|-------------|-----|
| Motivo de la modificación presupuestal                                                                                                    |                                  |              |              |                 |                 |             |     |
|                                                                                                    |                                  |              |              |                 |                 |             |     |
| Motivo CONVENIO INTERADMINISTRATIV                                                                                                    | /O ENTRE LA UNIDAD EJE           | CUTORA 1501  | 03 EJER      | CITO Y 3607     | 00 ICBF         |             |     |
|                                                                                                    |                                  |              |              |                 |                 |             |     |
| Adiciones de Apropiaciones de Gastos Ad                                                                                                    | liciones de Aforos de Ingresos p | ara UEs 📔 Ad | iciones de / | Aforos de Ingre | sos sin UEs     |             |     |
| Posic. Inst. Descripción                                                                                                    | Posic. Gast                      | tos Descrip  | oción        |                 | Fte, Fin        | 8           |     |
|                                                                                                    |                                  |              |              | << No se        | encontraron r   | esultados   |     |
|                                                                                                    |                                  |              |              |                 |                 |             |     |
|                                                                                                    |                                  |              |              |                 |                 | •           |     |
|                                                                                                    |                                  | Valor        | Total Adie   | ión de Apros    | placiones de q  | astos: \$ 0 |     |
|                                                                                                    | Adicionar Nueva I                | Posición     | Modifica     | r Adición       | Eliminar A      | dición      |     |
|                                                                                                    | ridiologia ridora                | 00101011     | ni o anno a  | i i iaioroni    |                 | aloron      |     |
|                                                                                                    |                                  |              |              |                 |                 |             |     |
| Detalle de la adición                                                                                                    |                                  |              |              |                 |                 |             |     |
| Detaile de la adición                                                                                                    |                                  |              |              |                 |                 |             |     |
| Detalle de la adición<br>Posición de catálogo de gastos                                                                                                    |                                  |              |              |                 |                 |             |     |
| Detalle de la adición Posición de catálogo de gastos Recurso presupuestal                                                                                                    |                                  |              |              |                 |                 |             |     |
| Detaile de la adición           Posición de catálogo de gastos                                                                                                    |                                  |              |              |                 |                 |             |     |
| Detaile de la adición           Posición de catálogo de gastos                                                                                                    |                                  |              |              |                 |                 |             |     |
| Detaile de la adición           Posición de catálogo de gastos           Recurso presupuestal           Fuente de financiación           Situación de fondos           Posición de catálogo institucional |                                  |              |              |                 |                 |             |     |
| Detaile de la adición           Posición de catálogo de gastos                                                                                                    |                                  |              |              |                 |                 |             |     |
| Detaile de la adición           Posición de catálogo de gastos                                                                                                    |                                  | Confirmar    | Modificac    |                 | ancelar Modific |             |     |

El sistema muestra la siguiente pantalla.

• El primer dato corresponde a los campos de Contracredito y Crédito, **Contracredito** seleccione y dar clip en el campo Adicionar ítem de gasto.

| Contracréditos | ciones presupuestales s<br>éditos | in tramite de ley |                        |                        |
|----------------|-----------------------------------|-------------------|------------------------|------------------------|
| Contracréditos |                                   |                   |                        |                        |
| Posic. Inst.   | Descripción                       | Posic. Gastos     | Descripción            | Situación<br>de Fondos |
|                | ► ►I                              |                   |                        | •                      |
|                |                                   |                   | Adicionar Item de Gast | to Eliminar            |

© Ministerio de Hacienda y Crédito Público. Se prohíbe su reproducción total o parcial. Distribución Gratuita.

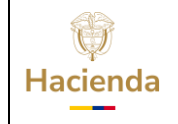

| Código: NA | Fecha: | 31-01-2014 | Versión: | 2.0 | Página: | 4 de 9 |
|------------|--------|------------|----------|-----|---------|--------|
|------------|--------|------------|----------|-----|---------|--------|

El sistema muestra la siguiente pantalla.

- El primer dato corresponde posición del catálogo institucional (unidad ejecutora) aquí seleccione la entidad contratante la que registro el compromiso, para el caso de solicitud de adición convenio interadministrativo ó para aquellas entidades que contracreditaron recursos a otra entidad Ejemplo: solicitud de traslado presupuestal – entre unidades ejecutoras de diferente sección presupuestal.
- Luego seleccione el rubro presupuestal a nivel de decreto de liquidación.
- Diligenciar datos adicionales para el ítem del gasto como: Fuente de financiación, Recurso Presupuestal y Situación de Fondos.
- Dar clip en el botón **ACEPTAR**

| origen (<br>de 36 |
|-------------------|
| der 36            |
| de 30             |
| de 36             |
| or 35             |
| 04 38<br>•        |
| de 38             |
| 00 XX             |
| 6+ 36<br>[•       |
| - E               |
|                   |
| -                 |
| de 10             |
| •                 |
|                   |
|                   |
|                   |
|                   |
|                   |
|                   |

El sistema muestra la siguiente pantalla.

- El primer dato corresponde posición del catálogo institucional (unidad ejecutora) con su rubro presupuestal a trasladar.
- Digite el monto a trasladar en el campo monto y dar clip en **aceptar valor**.
- Automáticamente se llenan los campos correspondientes al contracredito.

© Ministerio de Hacienda y Crédito Público. Se prohíbe su reproducción total o parcial. Distribución Gratuita.

| Hacienda | Guía Modi | ficaciones Presupues         | tales – Sin Tram    | ite De Ley     |
|----------|-----------|------------------------------|---------------------|----------------|
| Código:  | NA        | <b>Fecha:</b> 31-01-<br>2014 | <b>Versión:</b> 2.0 | Página: 5 de 9 |

| Posic. Inst.      | Descripción        | Po                | sic. Gastos | Descripción             | Situación<br>de Fondos |
|-------------------|--------------------|-------------------|-------------|-------------------------|------------------------|
| 15-01-03          | MINISTERIO DE DEFE | INSA NACIONAL A-2 | 2-0-4       | ADQUISICION DE BIENES Y | SERVICIOS CSF          |
| I4 4 []           | <b>&gt;</b> >I     |                   |             |                         |                        |
| 4                 |                    |                   |             |                         | Þ                      |
|                   |                    |                   |             | A distance there also   | Ocate Etiminar         |
|                   |                    |                   |             | Adicionar item de       | Gasto                  |
| Monto a tracladar |                    |                   |             |                         |                        |
| monto a adoiada   |                    |                   |             |                         |                        |
|                   |                    | Accenterupler     |             |                         |                        |
| Monto             |                    | Aceptar valor     |             |                         |                        |
|                   |                    |                   |             |                         |                        |
|                   |                    |                   |             |                         |                        |
|                   |                    |                   |             |                         |                        |
|                   |                    |                   |             |                         |                        |
| tracréditos       |                    |                   | Créditos    |                         |                        |
|                   |                    |                   |             |                         |                        |
| Fuente de         |                    | Valor             | Fuent       | e de                    | Valor                  |
| Financiación      |                    | 15 000 000 00     | Finan       | ciación                 |                        |
|                   | k M                | Décice 1 de 1     |             | << No contiene reg      | jistros >>             |
|                   |                    | Pagila i de i     | 14.4        | l → M                   | Página 1 de 1          |
|                   |                    | Þ                 | •           |                         |                        |
| Recurso           |                    | Volor             | Bacur       | 20                      |                        |
| Presupuestal      |                    | Valor             | Presu       | puestal                 | Valor                  |
| 10 - RECURSOS COR | (R                 | 15.000.000,00     |             | er No continue rer      | latras ss              |
| I∢ ∢ <u>□</u>     | ► ► I              | Página 1 de 1     | 14.4        |                         | Désina 1 de 1          |
|                   |                    | Þ                 |             |                         | Pagina i de i          |
| Cituación         |                    |                   |             |                         |                        |
| de Fondos         |                    | Valor             | Situac      | ión                     | Valar                  |
| CSF               |                    | 15.000.000,00     | de For      | ndos                    | valor                  |
| I4 4 D            | ► ►I               | Página 1 de 1     |             | << No contiene reg      | pistros >>             |
| 1                 |                    |                   | 14.4        | <u>□</u> ► ►            | Página 1 de 1          |
|                   |                    | P.                |             | u                       |                        |
|                   | Total              | 15.000.000,00     |             |                         |                        |
|                   | -                  |                   |             | Total                   | 0.0                    |

El sistema mostrará la siguiente pantalla.

• El primer dato corresponde a los campos de Contracredito y Crédito, **Crédito** seleccione y dar clip en el campo**Adicionar ítem de gasto.** 

| W<br>Hacienda | Guía Modificaciones Presupuestales – Sin Tramite De Ley                 |             |                      |                    |            |                              |               | Ley            |               |     |
|---------------|-------------------------------------------------------------------------|-------------|----------------------|--------------------|------------|------------------------------|---------------|----------------|---------------|-----|
| Código:       | NA                                                                      |             | Fecha:               | 31-01-2            | 014        | Versión:                     | 2.0           | Página         | <b>a:</b> 6 d | e 9 |
|               | tro de modificaci<br>Itracréditos Créd<br>ontracréditos<br>Posic. Inst. | Descripción | s sin tramite de ley | r<br>Posic. Gastos | Descripció | n<br>u<br>unar Item de Gasto | Situa<br>de F | ación<br>ondos |               |     |

El sistema mostrará la siguiente pantalla.

- El primer dato corresponde posición del catálogo institucional (unidad ejecutora) aquí seleccione la entidad que está solicitando la ADICION, ya sea por solicitud de adición convenio interadministrativo ó por otro tipo de adición Ejemplo: solicitud de traslado presupuestal – entre unidades ejecutoras de diferente sección presupuestal.
- Luego seleccione el rubro presupuestal a nivel de decreto de liquidación.
- Diligenciar datos adicionales para el ítem del gasto como: Fuente de financiación, Recurso Presupuestal y Situación de Fondos.
- Dar clip en el botón **ACEPTAR**

| 28.07.00                                                                                                    | INCTITUTO COLONDIANO DE DENECTAD FAMILIAD (ICOE)                                                                                                    |                                             |
|----------------------------------------------------------------------------------------------------|----------------------------------------------------------------------------------------------------|---------------------------------------------|
| 36.08.00                                                                                                    | SUDEDINTENDENCIA NACIONAL DE SALUD                                                                                                    |                                             |
| 36-09-00                                                                                                    | INSTITUTO NACIONAL DE VIGI ANCIA DE MEDICAMENTOS V                                                                                                    | AL MENTOS - INVINA                          |
| 36-10-00                                                                                                    | UNIDAD ADMINISTRATIVA ESPECIAL COMISION DE REGULAC                                                                                                    | ION EN SALUD- CRES                          |
| 37-01-01                                                                                                    | MININTERIOR Y JUSTICIA - GESTION GENERAL                                                                                                    |                                             |
| 14 4                                                                                                    | I + + _                                                                                                    | Página 34 de 36                             |
| •                                                                                                    |                                                                                                    | l                                           |
| osiciones del cat                                                                                                    | tálogo de gastos                                                                                                    |                                             |
| Posic Gastos                                                                                                    | Descripción                                                                                                    |                                             |
|                                                                                                    |                                                                                                    |                                             |
| A-2-0-3-999                                                                                                    | PAGOS PASIVOS EXIGIBLES VIGENCIA EXPIRADAS                                                                                                    |                                             |
| A-2-0-3-999<br>A-2-0-4                                                                                                    | PAGOS PASIVOS EXIGIBLES VIGENCIA EXPIRADAS<br>ADQUISICION DE BIENES Y SERVICIOS                                                                                                    |                                             |
| A-2-0-3-999<br>A-2-0-4<br>A-2-0-4-999                                                                                            | PAGOS PASIVOS EXIGIBLES VIGENCIA EXPIRADAS<br>ADQUISICION DE BIENES Y SERVICIOS<br>PAGOS PASIVOS EXIGIBLES VIGENCIA EXPIRADAS                                                                                                    |                                             |
| A-2-0-3-999<br>A-2-0-4<br>A-2-0-4-999<br>A-3-1-1                                                                                 | PAGOS PASIVOS EXIGIBLES VIGENCIA EXPIRADAS<br>ADQUISICION DE BIENES Y SERVICIOS<br>PAGOS PASIVOS EXIGIBLES VIGENCIA EXPIRADAS<br>PROGRAMAS NACIONALES QUE SE DESARROLLAN CON EL S                                                                                                    | SECTOR PRIVADO                              |
| A-2-0-3-999<br>A-2-0-4<br>A-2-0-4-999<br>A-3-1-1<br>A-3-1-1-24                                                                   | PAGOS PASIVOS EXIGIBLES VIGENCIA EXPIRADAS<br>ADQUISICION DE BIENES Y SERVICIOS<br>PAGOS PASIVOS EXIGIBLES VIGENCIA EXPIRADAS<br>PROGRAMAS NACIONALES QUE SE DESARROLLAN CON EL S<br>TRIBUNALES DE ETICA MEDICA, ODONTOLOGIA Y ENFERMER                                                          | SECTOR PRIVADO<br>IA                        |
| A-2-0-3-999<br>A-2-0-4<br>A-2-0-4-999<br>A-3-1-1<br>A-3-1-1-24                                                                   | PAGOS PASIVOS EXIGIBLES VIGENCIA EXPIRADAS<br>ADQUISICIÓN DE BENES Y SERVICIOS<br>PAGOS PASIVOS EXIGIBLES VIGENCIA EXPIRADAS<br>PROGRAMAS NACIONALES QUE SE DESARROLLAN CON EL S<br>TRIBUNALES DE ETICA MEDICA, ODONTOLOGIA Y ENFERMER                                                           | SECTOR PRIVADO<br>IA<br>Página 3 de 21      |
| A-2-0-3-999<br>A-2-0-4<br>A-3-1-1<br>A-3-1-1-24<br>I4 4                                                                          | PAGOS PASIVOS EXIGIBLES VIGENCIA EXPIRADAS<br>ADQUISICIÓN DE BIENES Y SERVICIOS<br>PAGOS PASIVOS EXIGIBLES VIGENCIA EXPIRADAS<br>PROGRAMAS NACIONALES QUE SE DESARROLLAN CON EL S<br>TRIBUNALES DE ETICA MEDICA, ODONTOLOGIA Y ENFERMER<br>I                                                     | SECTOR PRIVADO<br>IA<br>Página 3 de 21      |
| A-2-0-3-999<br>A-2-0-4<br>A-2-0-4-999<br>A-3-1-1<br>A-3-1-1-24<br>I4 4<br>Iatos adicionales                                      | PAGOS PASIVOS EXIGIBLES VIGENCIA EXPIRADAS<br>ADQUISICIÓN DE BIENES Y SERVICIOS<br>PAGOS PASIVOS EXIGIBLES VIGENCIA EXPIRADAS<br>PROGRAMAS NACIONALES QUE SE DESARROLLAN CON EL S<br>TRIBUNALES DE ETICA MEDICA, ODONTOLOGIA Y ENFERMER<br>INFERMENTALIS DE ETICA MEDICA, ODONTOLOGIA Y ENFERMER | SECTOR PRIVADO<br>IA<br>Página 3 de 21<br>[ |
| A-2-0-3-999<br>A-2-0-4-999<br>A-3-1-1<br>A-3-1-1-24<br>II • •<br>Datos adicionales<br>Fuente de<br>Financiación                  | PAGOS PASIVOS EXIGIBLES VIGENCIA EXPIRADAS ADQUISICIÓN DE BIENES Y SERVICIOS PAGOS PASIVOS EXIGIBLES VIGENCIA EXPIRADAS PROGRAMAS NACIONALES QUE SE DESARROLLAN CON EL S TRIBUNALES DE ETICA MEDICA, ODONTOLOGIA Y ENFERMER  para el item de gasto Nación                                        | SECTOR PRIVADO<br>IA<br>Página 3 de 2       |
| A-2-0-3-999<br>A-2-0-4-999<br>A-3-1-1<br>A-3-1-1-24<br>Id d<br>Datos adicionales<br>Fuente de<br>Financiación<br>Recurso Presupu | PAGOS PASIVOS EXIGIBLES VIGENCIA EXPIRADAS ADQUISICIÓN DE BIENES Y SERVICIOS PAGOS PASIVOS EXIGIBLES VIGENCIA EXPIRADAS PROGRAMAS NACIONALES QUE SE DESARROLLAN CON EL S TRIBUNALES DE ETICA MEDICA, ODONTOLOGIA Y ENFERMER  para el item de gasto Nación Vestal 10 - RECURSOS CORRIENTES        | SECTOR PRIVADO<br>IA<br>Página 3 de 2<br>[  |

| ()<br>Hacienda |    | Guía Modificaciones Presupuestales – Sin Tramite De Ley            |
|----------------|----|--------------------------------------------------------------------|
| Código:        | NA | <b>Fecha:</b> 31-01-2014 <b>Versión:</b> 2.0 <b>Página:</b> 7 de 9 |

El sistema mostrará la siguiente pantalla.

- El primer dato corresponde posición del catálogo institucional (unidad ejecutora) con su rubro presupuestal a **CREDITOS**.
- Digite el monto a trasladar en el campo monto y dar clip en **aceptar valor**.
- Automáticamente se llenan los campos correspondientes al Crédito.

| Posic. Inst.                      | Descripción      | Pos                 | ic. Gastos | Descripción |                    | Situación<br>de Fondos |
|-----------------------------------|------------------|---------------------|------------|-------------|--------------------|------------------------|
| 36-07-00                          | INSTITUTO COLOMB | ANO DE BIENESTAA-2- | 0-4        | ADQUISICION | DE BIENES Y SERVIC | IOS CSF                |
| I4 4 D                            | ► ►              |                     |            |             |                    |                        |
| 4                                 |                  |                     |            |             |                    | Þ                      |
|                                   |                  |                     |            | Adicion     | ar Item de Gasto   | Eliminar               |
| Monto a trasladar                 | r                |                     |            |             |                    |                        |
|                                   |                  |                     |            |             |                    |                        |
| Monto                             |                  | Aceptar valor       |            |             |                    |                        |
|                                   |                  |                     | 1          |             |                    |                        |
|                                   |                  |                     |            |             |                    |                        |
|                                   |                  |                     |            |             |                    |                        |
| ntracréditos                      |                  |                     | Créditos   |             |                    |                        |
| Europha da                        |                  |                     | - Evente   | de          |                    |                        |
| Fuente de<br>Financiación         |                  | Valor               | Fuente     | ación       |                    | Valor                  |
| Nación                            |                  | 15.000.000,00       | Nación     | a crom      | 1                  | 5.000.000,00           |
| I4 4 D                            | <b>&gt;</b> >1   | Página 1 de 1       | 14 4       | 0           | <b>&gt;</b> >1     | Página 1 de 1          |
| ٩                                 |                  | Þ                   | •          |             |                    | [                      |
| Recurso                           |                  | Valor               | Recurs     | 50          |                    | Valor                  |
| Presupuestal<br>10 - RECURSOS COR | R                | 15 000 000 00       | 10 - RF    | CURSOS CORR | 1                  | 5 000 000 00           |
|                                   | > >I             | Página 1 de 1       | 14 4       | п           | <b>&gt;</b> >1     | Página 1 de 1          |
| •                                 |                  | Þ                   | •          | <u> </u>    |                    | [                      |
| Situación                         |                  | Volor               | Situaci    | ión         |                    | Volor                  |
| de Fondos                         |                  | valor               | de For     | ndos        |                    | valor                  |
| CSF                               |                  | 15.000.000,00       | CSF        | -           | 1                  | 5.000.000,00           |
|                                   | <b>&gt;</b> >I   | Página 1 de 1       |            | U           | <b>&gt;</b> >I     | Página 1 de 1          |
| t l                               |                  | Þ                   | •          |             |                    |                        |
|                                   |                  |                     |            |             |                    |                        |

- Diligenciar los "Datos Administrativos".
- Dar clic en botón Guardar, el sistema emite el siguiente mensaje:

| Hacienda | Guía Mo | Guía Modificaciones Presupuestales – Sin Tramite De Ley                               |  |  |  |
|----------|---------|---------------------------------------------------------------------------------------|--|--|--|
| Código:  | NA      | Fecha:         31-01-2014         Versión:         2.0         Página:         8 de 9 |  |  |  |

| Wind     | ows Internet Explorer                                                    |                                          | E                                       |
|----------|--------------------------------------------------------------------------|------------------------------------------|-----------------------------------------|
| sic. In: | El registro de modificación presupues<br>surtir el tramite de ley : 6610 | tal sin tramite de ley se creo correctam | ente. Modificaciones presupuestales sir |
|          |                                                                          | Helpta                                   |                                         |

Cuando la Dirección General del Presupuesto Público Nacional DGPPN, aprueba la solicitud Ejemplo No. 6610, el sistema reduce en la entidad la apropiación de los rubros contenidos en la carpeta Contracreditos y Adiciona a la entidad apropiación de los rubros contenidos en la carpeta Créditos.

Para utilizar la apropiación, se deben realizar los siguientes pasos.

- Desagregar el presupuesto a máximo nivel.
- Si dentro de su estructura organizacional la Unidad Ejecutora creó Sub unidades, trasladar el presupuesto a cada una de las sub-unidades creadas.
- Trasladar el presupuesto.

# HISTORIAL DE CAMBIOS

| FECHA      | VERSIÓN | DESCRIPCIÓN DEL<br>CAMBIO                           | AUTOR                              |
|------------|---------|-----------------------------------------------------|------------------------------------|
| 31-01-2014 | 2.0     | Actualización nuevos<br>estándares de presentación. | IVAN DARÍO<br>LONDOÑO<br>HERNANDEZ |

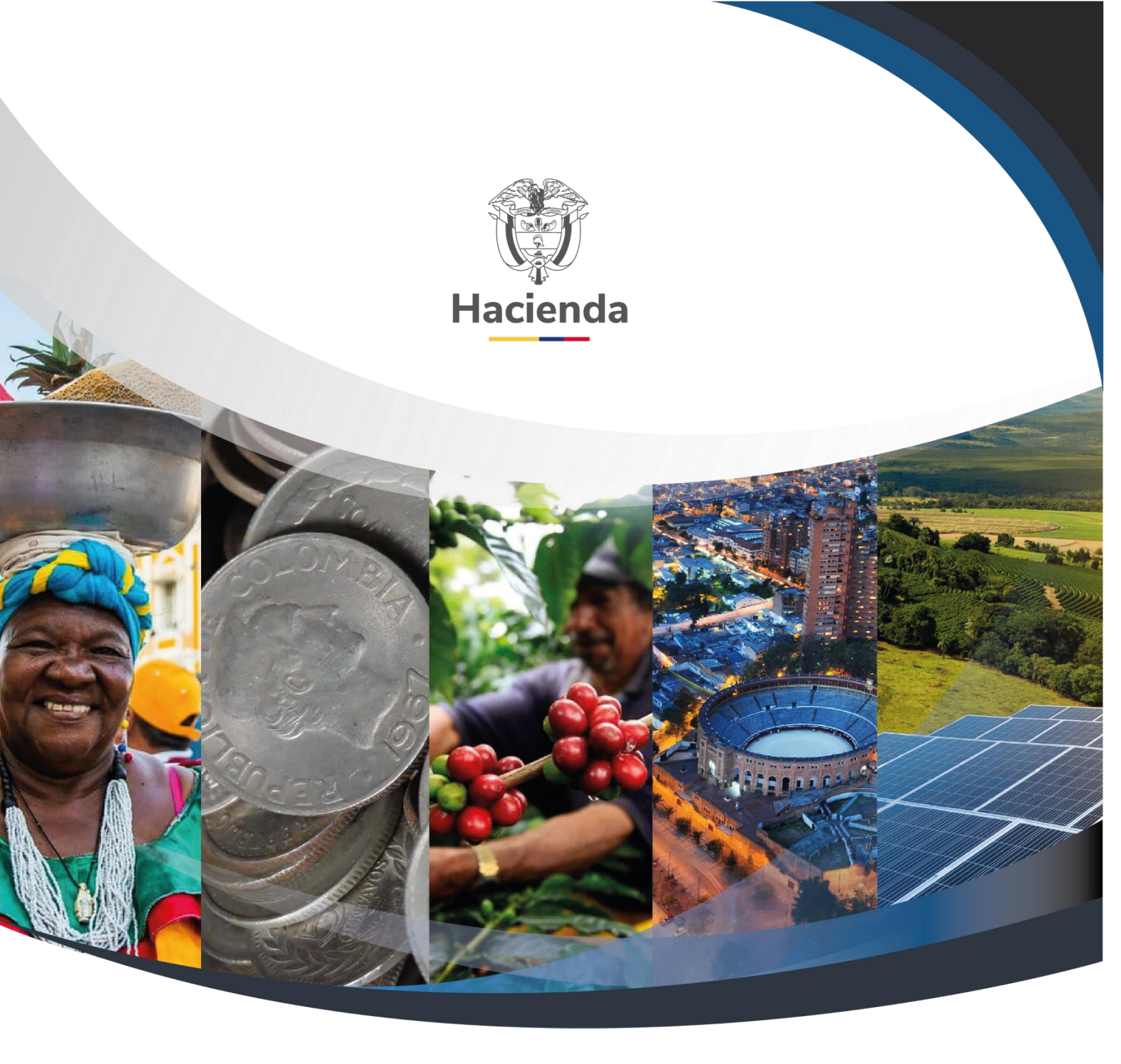

Ministerio de Hacienda y Crédito Público Dirección: Carrera 8 No. 6C–38, Bogotá D.C., Colombia Conmutador: (+57) 601 3 81 17 00 Línea Gratuita: (+57) 01 8000 910071 Correo: relacionciudadano@minhacienda.gov.co

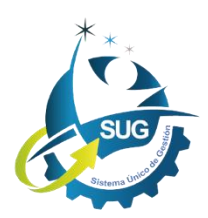